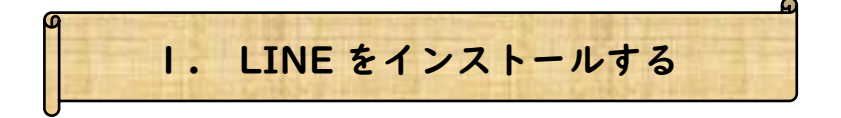

アプリから「App Store」を探してタップして開きます。 (iPhone)
 「App Store」を開いたら、検索タブを開き「LINE」と入力します。

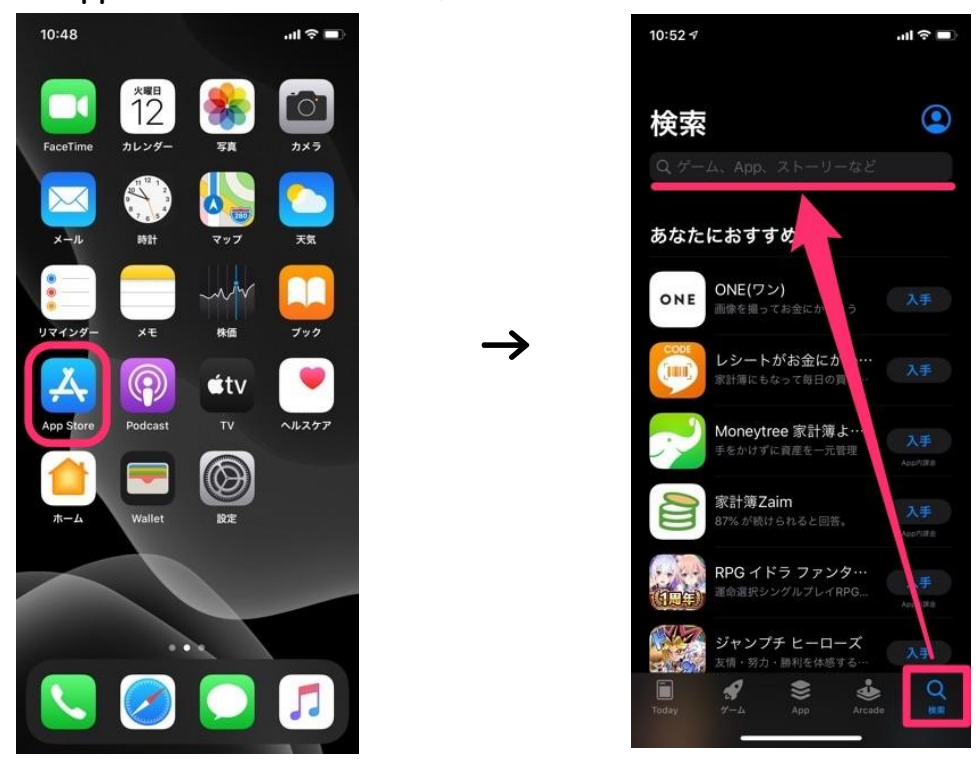

② 広告の下に表示されているアプリが LINE であることを確認したら
 「入手」のボタンをタップしてください。

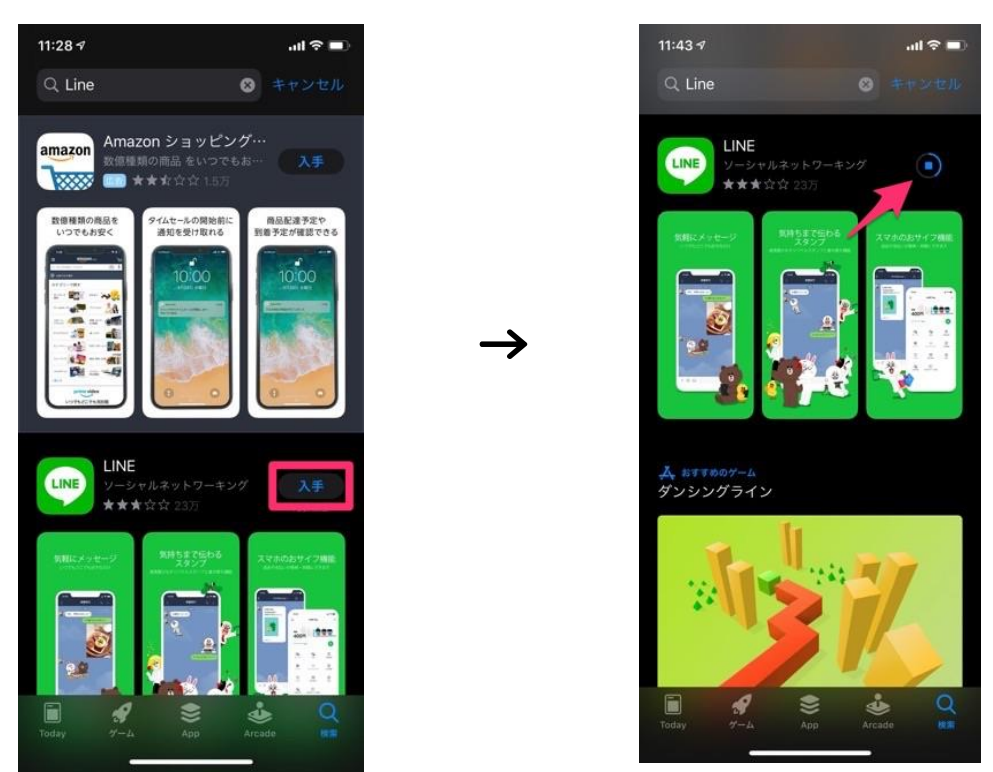

③アプリのダウンロードとインストールが正常に終了すると、App Store では LINE の欄に「開く」と表示されます。「開く」ボタンを押すと「LINE」を使用すること ができます。

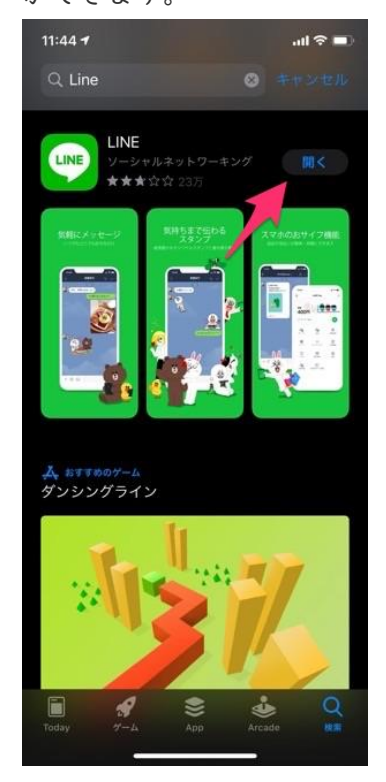

## 2. LINE で「Myer Japan」を友達登録する

- ① LINE アプリを開きます。
- ② 下に表示されている「ホーム」ボタン
  ③ 「ホーム」の右上の「友だち追加」ボタン
  ② 「ホーム」の右上の「友だち追加」ボタン
- ④ 「友だち追加」の右上の「検索」ボタンを押します。

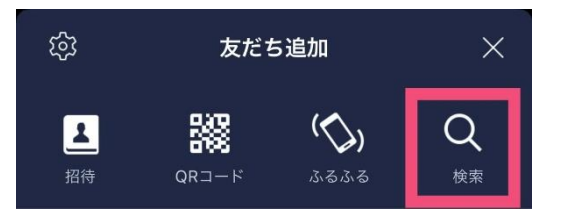

- ⑤ 友だち検索では「ID」と「電話番号」の2つの手段で検索することができます。 今回は「電話番号検索」で友達追加を行います。
- ⑥ 電話番号をタップして「070-6593-0650」【ハイフン無し】を入力してください。

入力が終わったら検索ボタンを押してください。

| <            | 友だち検索 | ×   |
|--------------|-------|-----|
| D ID         | 電話番号  |     |
| 日本 (Japan) + | 81    | ~   |
| 0706593065   | 0     | 0 Q |
|              |       | 1   |

⑦ 検索をした後「Myer Japan」の画面が出たことを確認して「追加」ボタンを押して 友達追加を行います。

| <              | 友だち検索                |   | × |
|----------------|----------------------|---|---|
| DID            | ● 電話番号               |   |   |
| 日本 (Japan) +81 |                      |   |   |
| 07065930650 💿  |                      |   | Q |
|                | Kyer  Ayer Japan  道加 | 0 |   |

⑧ 友達追加を行った後に「トーク」ボタンを押してください。

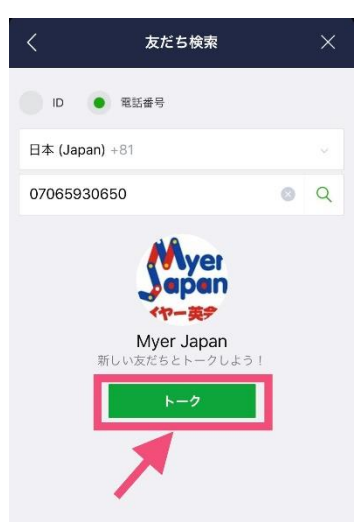

「Myer Japan」宛てに記載事項を送信する 3.

友達追加を行った後に「トーク」画面で以下の「**4つの記載事項**」を入力して 送信してください。

## 【記載事項】

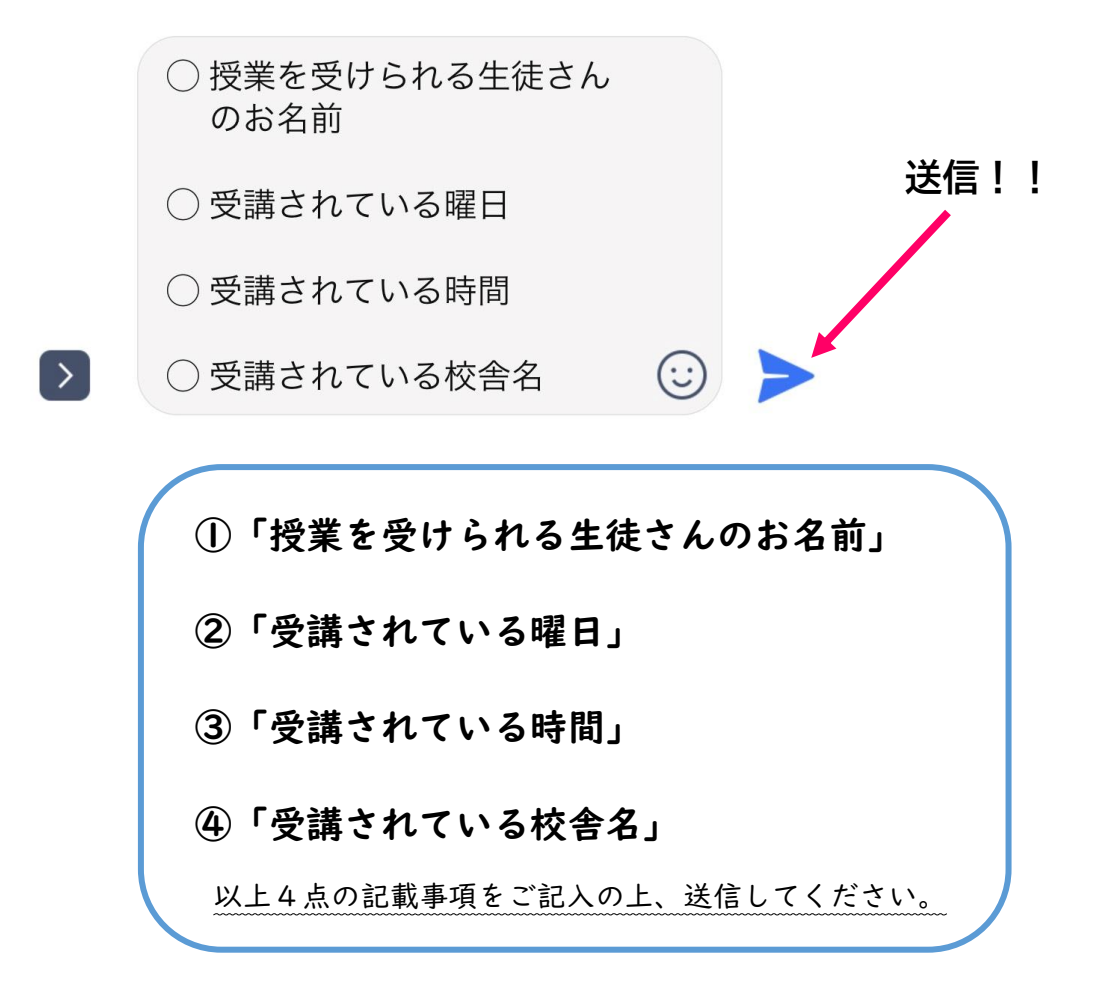

こちらが生徒さんと確認できた段階で

「了解しました」と返信をさせていただきます。

※送信した後、万が一こちらから返信が来ない場合にはご連絡ください。